1. Go to https://www.emoryhealthcare.org

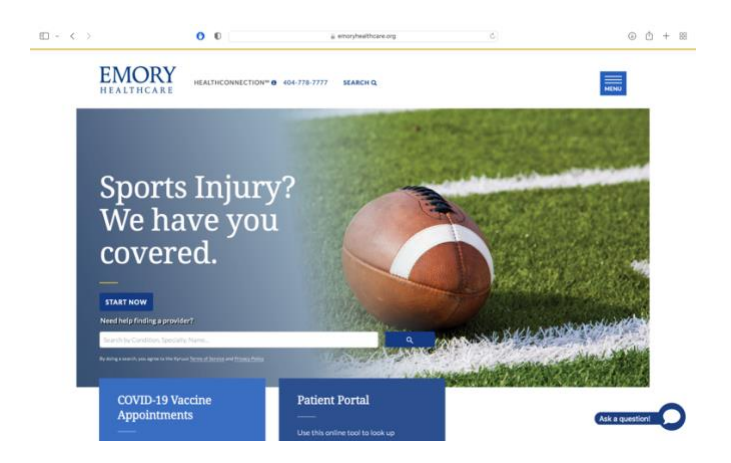

2. Scroll to the bottom and click on "An Emory Employee" under the "I Am..." column

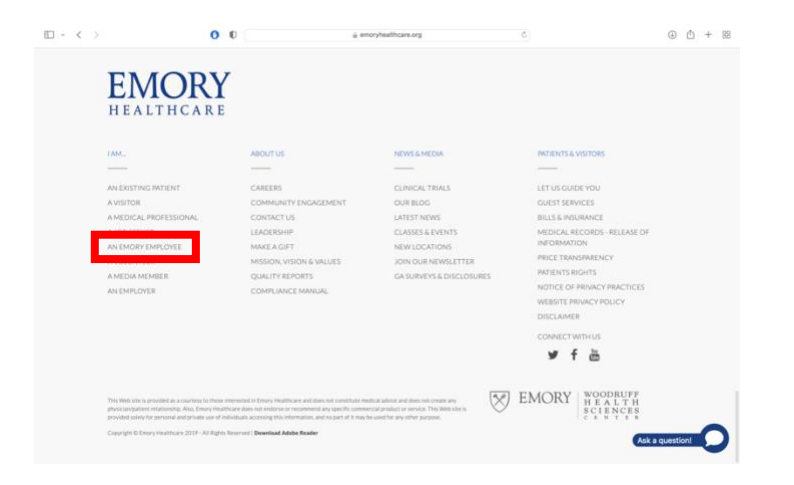

3. Click on "View EHC Workspace"

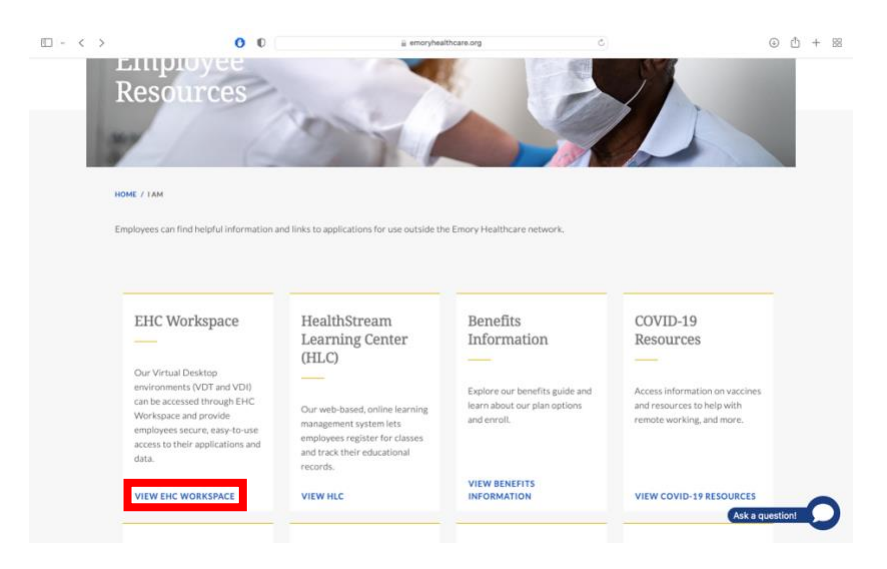

## For Mac OS X:

1. Scroll down to the Installation Instructions, click "Mac OS X Installation Instructions"

(1), and click "Download the software from the Citrix site" (2).

| □ ~ < > | 0 0                                                                                                    | emoryhealthcare.org                                  | C                           | 4        | <u></u> + | - 88 |  |  |  |
|---------|----------------------------------------------------------------------------------------------------|------------------------------------------------------|-----------------------------|----------|-----------|------|--|--|--|
|         | to the applications and data to which they've been given rights.                                                                                                    |                                                      |                             |          |           |      |  |  |  |
|         | LOGIN TO EHC WORKSPACE (TO ACCESS YOUR DATA LOGIN TO C<br>AND APPLICATIONS) FROM YOU                                                                                                    | DUR VIRTUAL DESKTOP ENVIRONMENT<br>R TABLET          |                             |          |           |      |  |  |  |
|         | To get to Emory Healthcare's virtual desktop environment from your computer, you need a web browser plus a small piece of software (a client) installed on your<br>computer. Installation instructions and the software are available below. |                                                      |                             |          |           |      |  |  |  |
|         | If you need assistance with installing the virtual desktop software, please contact IS Customer Support at 404-778-4357.                                                                                                    |                                                      |                             |          |           |      |  |  |  |
|         | Installation Instructions                                                                                                    |                                                      |                             |          |           |      |  |  |  |
|         |                                                                                                    |                                                      |                             | _        |           |      |  |  |  |
|         | Mac OS X Installation Instructions System Requirements for Mac Computers                                                                                                    |                                                      |                             |          |           |      |  |  |  |
|         | Please note: The system requirements may change as Citrix updates their software. Please view the full requirements on the Citrix download site.                                                                                             |                                                      |                             |          |           |      |  |  |  |
|         | Hint: To check which processor your Macintosh has: go                                                                                                    | to the Apple, click on About this Mac and look at th | e line that says Processor. |          |           |      |  |  |  |
|         | The software                                                                                                    |                                                      |                             |          |           |      |  |  |  |
|         | Download the software from the Citrix site                                                                                                    | 2                                                    |                             |          |           |      |  |  |  |
|         | Tablet Installation Instructions                                                                                                    |                                                      |                             |          |           |      |  |  |  |
|         | Windows 7, 8, and 10 Installation Instructions                                                                                                    |                                                      |                             |          |           |      |  |  |  |
|         |                                                                                                    |                                                      |                             |          |           |      |  |  |  |
|         |                                                                                                    |                                                      | Ask a d                     | question | 1         |      |  |  |  |

2. Click "Citrix Workspace app 2109.1 for Mac" (1), scroll down, and click "Download

Citrix Workspace app for Mac" (2) (You may have to click this more than once)

| □  ~ < >                    | 0           | 0                |                | ji citrix.com        |            | ×                    |   |         | ۲  | Ů + 8 |
|-----------------------------|-------------|------------------|----------------|----------------------|------------|----------------------|---|---------|----|-------|
| CİİTIX Solutions            | Products    | Resources        | Customers      | Company              |            | Download Workspace # | Q | c-cirix | EN | 8     |
| 🟠 / Downloads / Citrix Work | space App / | Workspace app fo | r Mac          |                      |            |                      |   |         |    |       |
| Find Downloads              |             | Citrix V         | Vorksp         | асе Арр              |            |                      |   |         |    |       |
| Citrix Workspace App        | ~           | Workspace        | app for Ma     | Cons of new download | is         |                      |   |         |    |       |
| Search Downloads            | Q           | • Workener       | and for Ma     |                      | $\bigcap$  |                      |   |         |    |       |
|                             |             | Citrix Work      | space app 2109 | 9.1 for Mac          | ( 1        | )                    |   |         |    |       |
|                             |             |                  |                |                      | $\bigcirc$ | /                    |   |         |    |       |
|                             |             |                  |                |                      |            |                      |   |         |    |       |
|                             |             |                  |                |                      |            |                      |   |         |    |       |
|                             |             |                  |                |                      |            |                      |   |         |    |       |
|                             |             |                  | •              | SHARE THIS PAGE      | •          |                      |   |         |    |       |
|                             |             |                  |                |                      | 9          |                      |   |         |    |       |

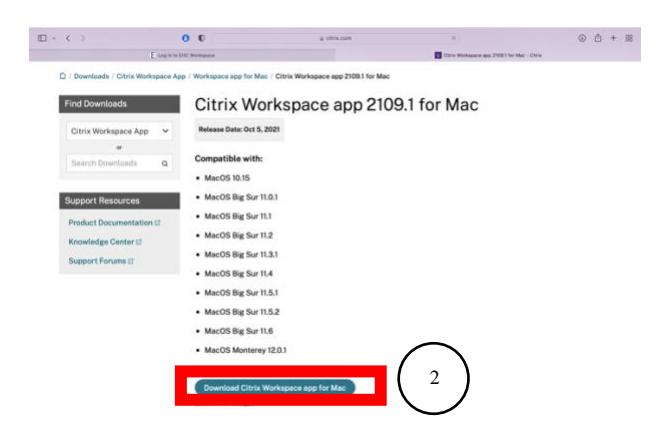

3. Open the downloaded file and double click on "Install Citrix Workspace"

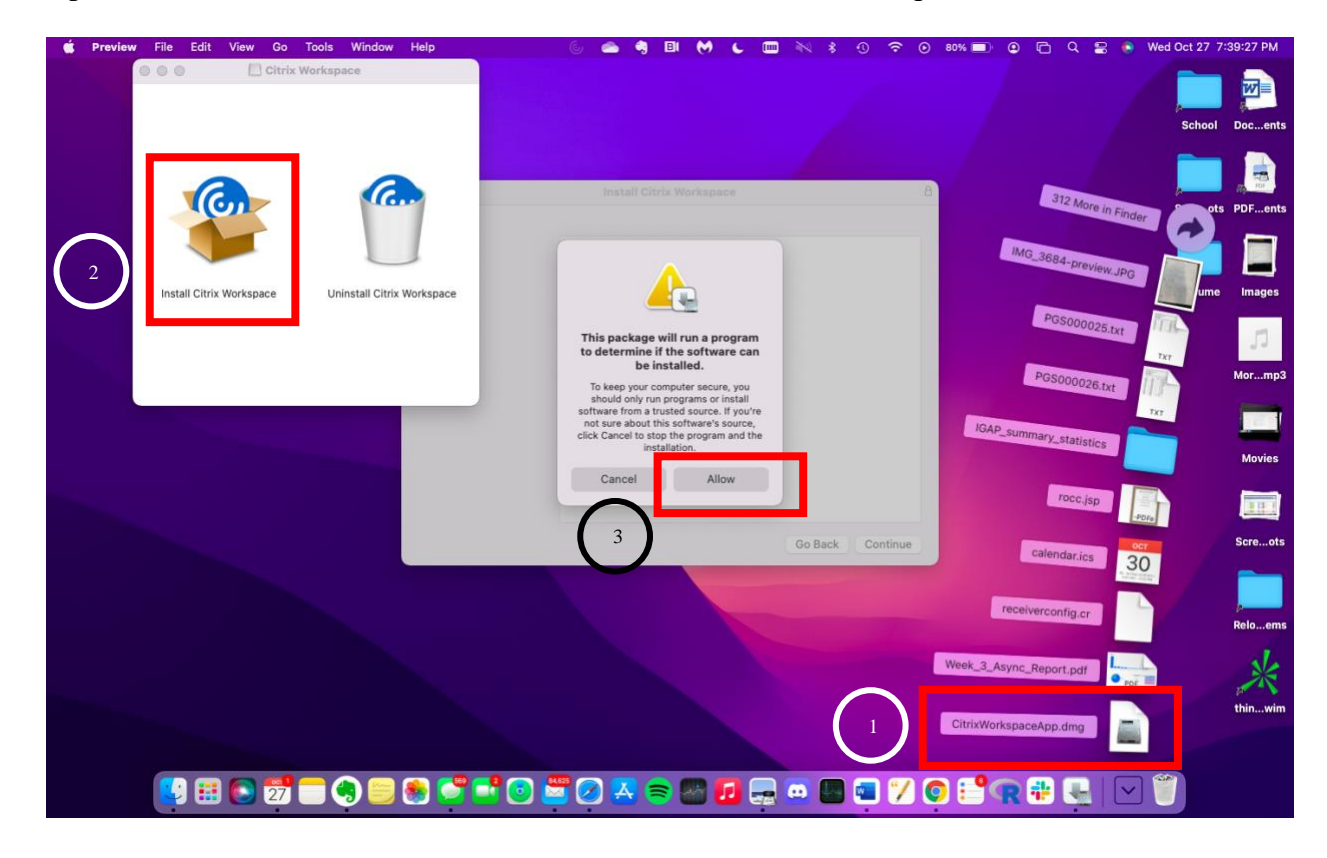

## 4. Click "Continue"

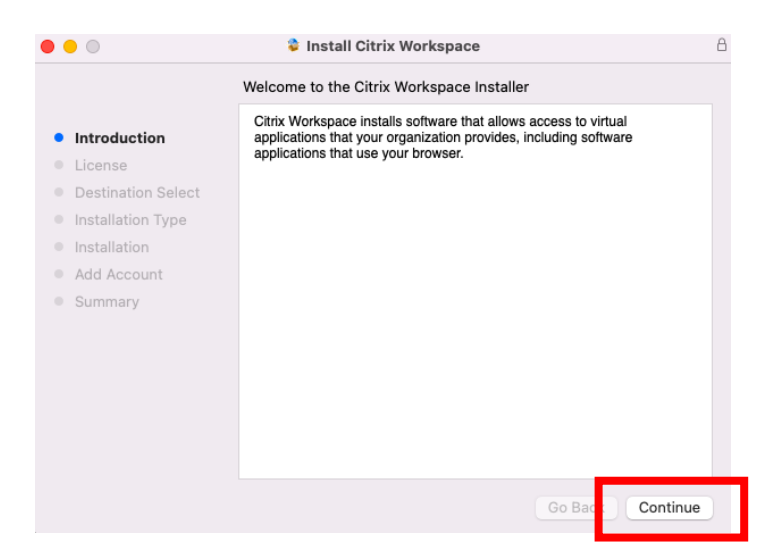

5. Click "Continue"

| • • •              | Install Citrix Workspace                                                                                                    |  |  |  |  |  |  |  |  |  |  |
|--------------------|----------------------------------------------------------------------------------------------------|--|--|--|--|--|--|--|--|--|--|
|                    | Software License Agreement                                                                                                    |  |  |  |  |  |  |  |  |  |  |
| Introduction       | English                                                                                                    |  |  |  |  |  |  |  |  |  |  |
| License            | CITRIX LICENSE AGREEMENT                                                                                                    |  |  |  |  |  |  |  |  |  |  |
| Destination Select | Destination Select Use of this component is subject to the Citrix license or terms of service                                                      |  |  |  |  |  |  |  |  |  |  |
| Installation Type  | covering the Citrix product(s) and/or service(s) with which you will be<br>using this component. This component is licensed for use only with such |  |  |  |  |  |  |  |  |  |  |
| Installation       | Citrix product(s) and/or service(s).                                                                                                    |  |  |  |  |  |  |  |  |  |  |
| Add Account        | CTX_code EP_T_A10352779                                                                                                    |  |  |  |  |  |  |  |  |  |  |
| Summary            |                                                                                                    |  |  |  |  |  |  |  |  |  |  |
|                    |                                                                                                    |  |  |  |  |  |  |  |  |  |  |
|                    |                                                                                                    |  |  |  |  |  |  |  |  |  |  |
|                    |                                                                                                    |  |  |  |  |  |  |  |  |  |  |
|                    |                                                                                                    |  |  |  |  |  |  |  |  |  |  |
|                    |                                                                                                    |  |  |  |  |  |  |  |  |  |  |
|                    |                                                                                                    |  |  |  |  |  |  |  |  |  |  |
|                    |                                                                                                    |  |  |  |  |  |  |  |  |  |  |
|                    | Print Save Go Back Continue                                                                                                    |  |  |  |  |  |  |  |  |  |  |

6. Click "Agree"

To continue installing the software you must agree to the terms of the software license agreement.

Click Agree to continue or click Disagree to cancel the installation and quit the Installer.

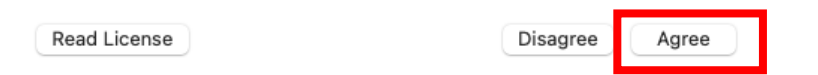

7. Click "Install" and enter your password

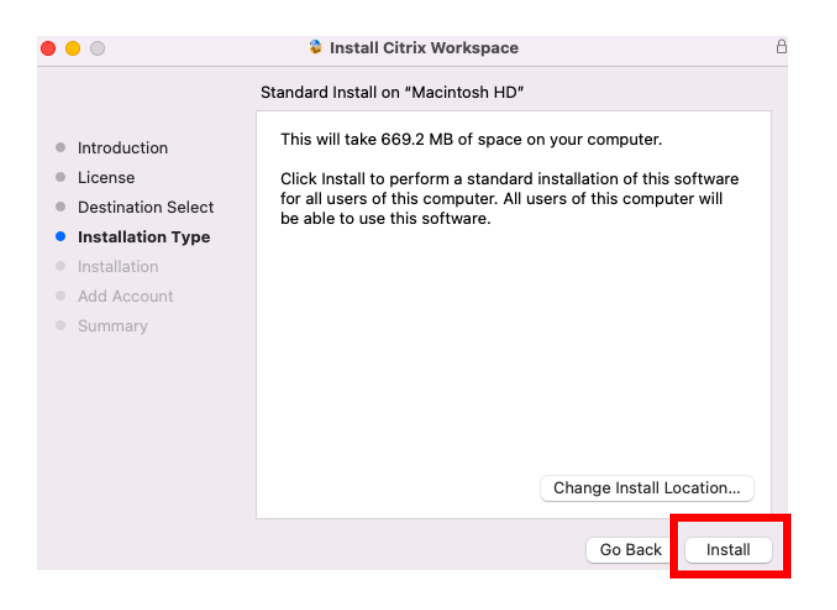

## For Windows 7, 8, and 10:

1. Scroll down to the Installation Instructions, click "Windows 7, 8, and 10 Installation

Instructions" (1), and click "EHC Virtual Desktop client software for Windows 7, 8, and

10" (2).

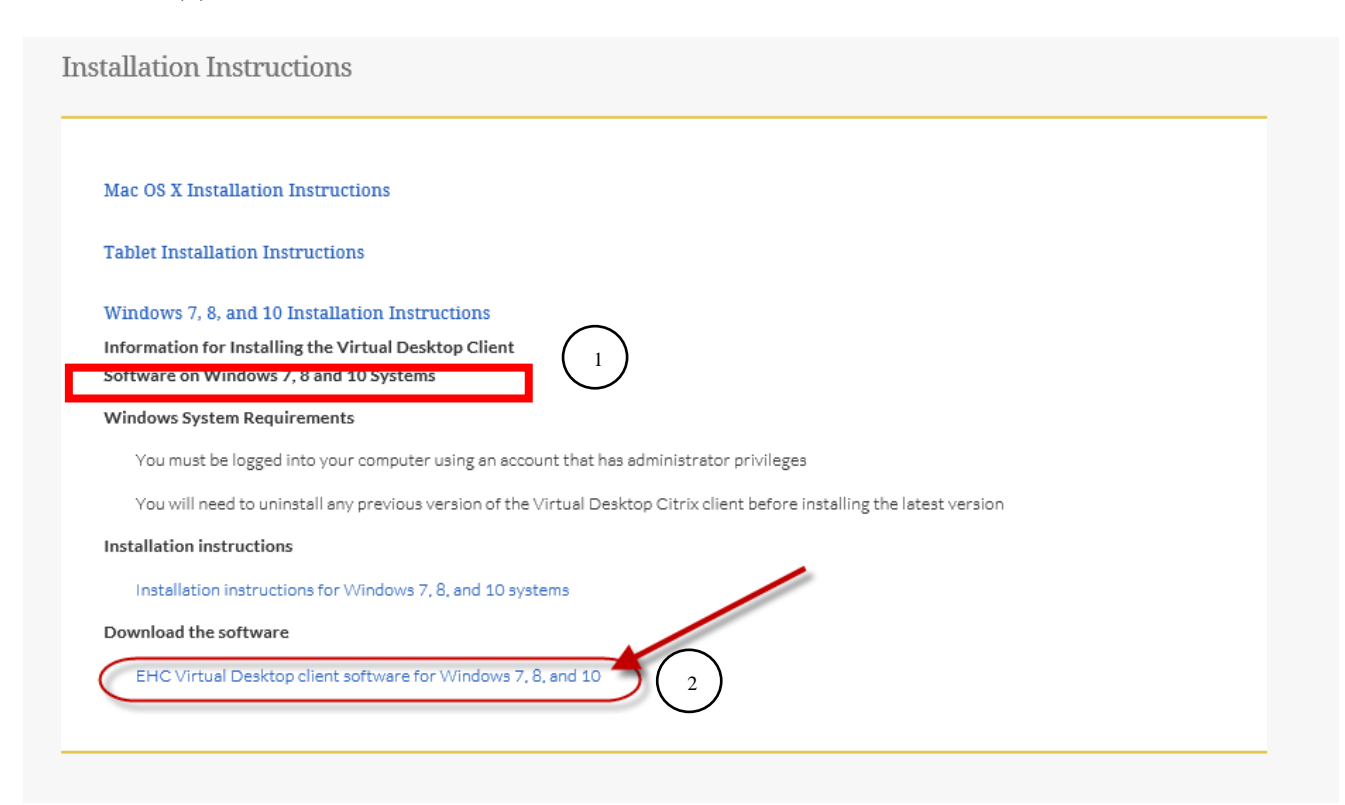

2. Click "Run" when the installation is complete

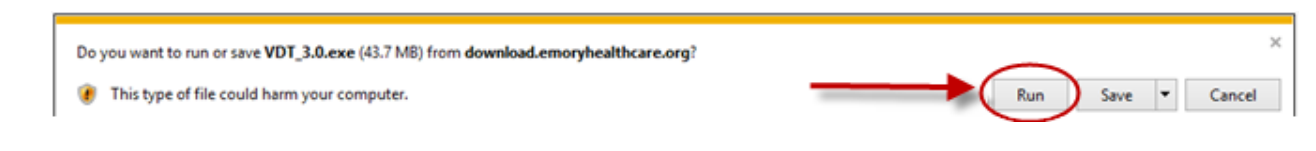

3. Click "Next"

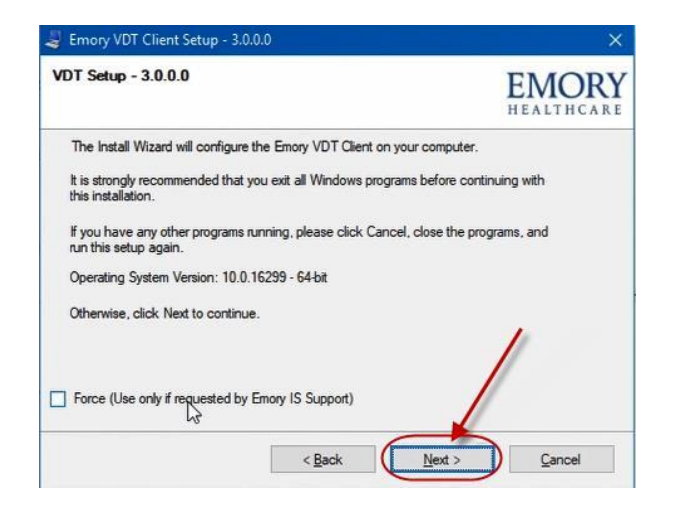

4. When the installation is complete, a screen similar to the one below will come up. Click

"Finish."

| Emory VDT Client Setup - 3 | 0.0.0                                                                                                    | × |
|----------------------------|----------------------------------------------------------------------------------------------------|---|
|                            | Installation Successful<br>The Emory VDT Client 3.0.0.0 installation is complete.<br>Please click Finish to exit this installer. |   |
|                            | r Back Epish Cance                                                                                                    | 1 |

5. Click "Yes" and reboot your system

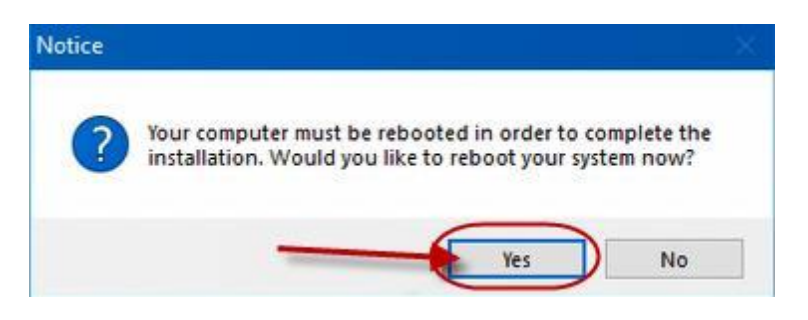

6. Once rebooted, continue onto the next steps

## For Windows and Mac Users:

1. Go to <u>https://workspace.emory.org/vpn/index.html</u> and enter in your Emory credentials

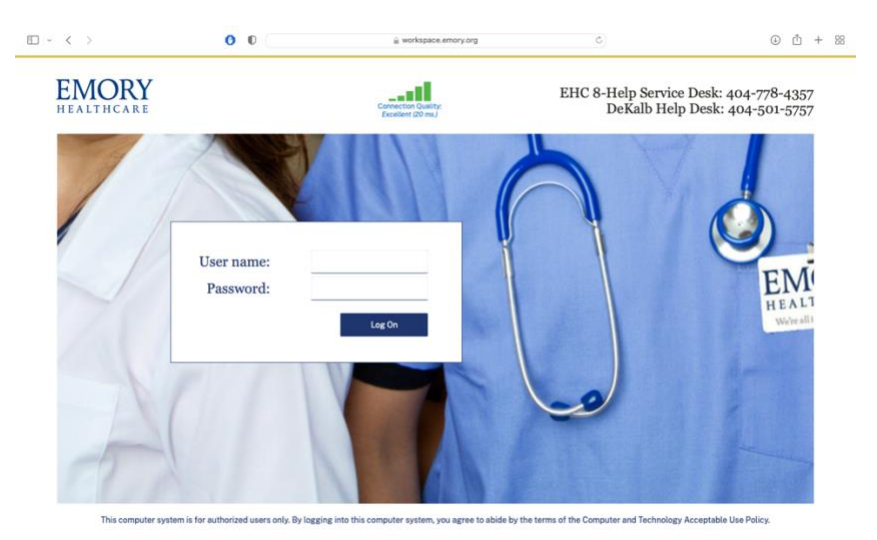

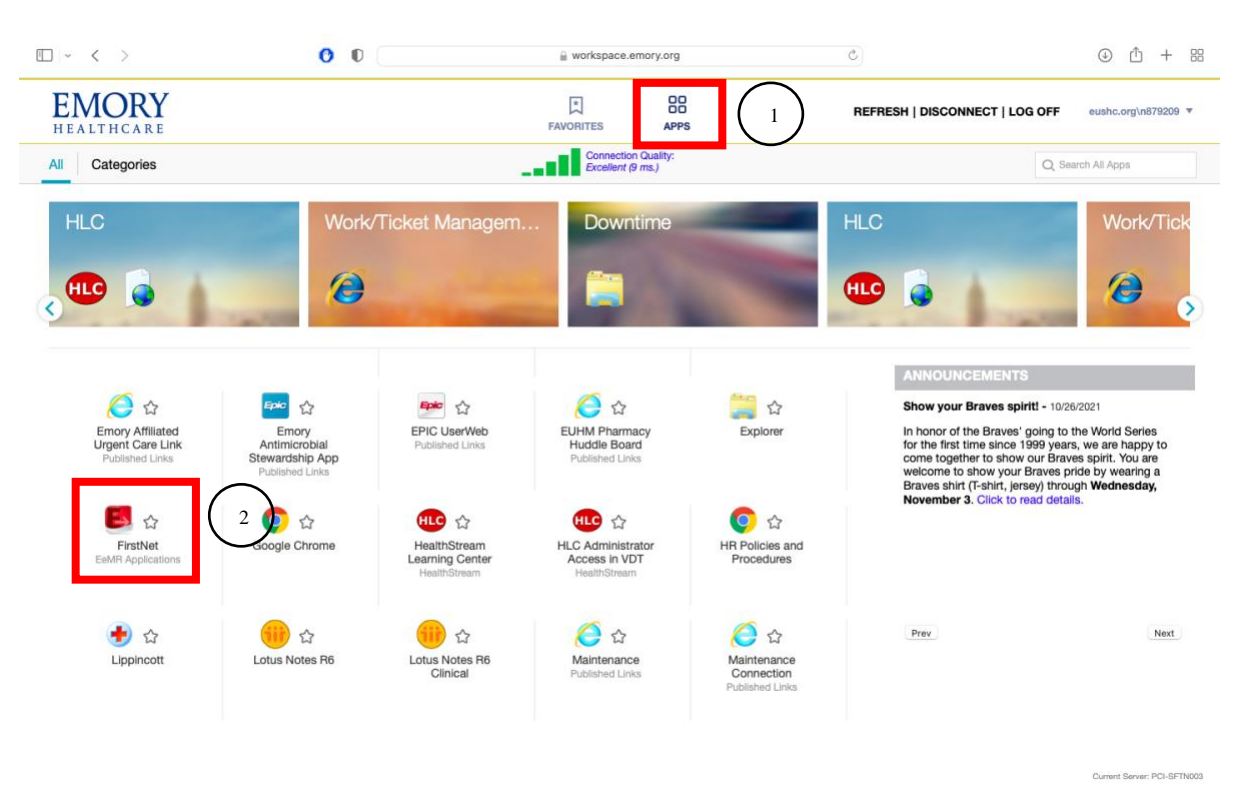

2. Click on the "Apps" Page from the top menu (1) and click on the FirstNet icon (2)

3. Once the file has finished downloading, open the file using the Citrix Application

| E                 |              |              |          |             | FirstNet Organizer for Patel, Dhairya N                                                                                                    |      |          |          | -                                              | ð ×             |
|-------------------|--------------|--------------|----------|-------------|----------------------------------------------------------------------------------------------------|------|----------|----------|------------------------------------------------|-----------------|
| Task Edit Vie     | w Patie      | ent Cha      | rt Par   | tient A     | ctions Provider List Help                                                                                                    |      |          |          |                                                |                 |
| Tracking Shell  🛔 | Patient Li   | ist 🖃 Me     | ssage C  | enter       |                                                                                                    | Repo | orting R | Portal _ | 7                                              |                 |
|                   |              |              |          |             | -                                                                                                    | LLE  | - 1      | 🗐 Rece   | nt 👻 Name                                      | Q, 👻            |
| Tracking Shell    |              |              |          |             | On Sept. 22, 2021 at 12:00pm, the cardiac biomarker high-sensitivity troponin I (HS Troponin-I) will                                            |      | 5        | 🟅 Full s | creen 📑 Print                                  | ago رم          |
| EJCH All Beds E   | UH All Be    | ds   EUHI    | VI ED AI | Bed:        | replace standard troponin-I at all EHC sites.                                                                                                   |      |          |          |                                                |                 |
| Patient: JOHNSO   |              | A DON -      | WR: 4    | 4 Tc        | Equivalent concentrations of HS Trononin-I (ng/I) are 1000 times higher than standard Trononin-I                                                |      |          |          |                                                |                 |
| 📾   🗢   🔱 🍣       | / D   (      | ý 🗹          |          |             | (ng/mL); HS Troponin-I also has sex-specific reference intervals.                                                                               |      |          |          |                                                |                 |
| ESP HId           | Loc LOS      | S Bed        | NO       | Patie       |                                                                                                    | IVS  | T Me     | d IV     | PRN Events                                     | ^               |
| •                 | 0:11<br>2:33 | AC 1<br>AC 2 | đ        | JOHI<br>BAU | At a go-live, laboratories will cancel frequency orders for the standard troponin and will replace them<br>with HS Troponin-I frequency orders. | at.  | 6        |          | - <u>R</u> %+                                  |                 |
| •                 | 0.40         |              | -        | 1/50        | HS Troponin-I will be reported as a different line item in EMP than historical standard troponin values.                                        |      |          |          |                                                |                 |
|                   | 0:10         | AC 3         | 12       | KEC         |                                                                                                    |      |          |          |                                                | •••             |
|                   | 0:01         | AC 5         | 7        | PER         | Heapital apositio HS Trapagin Langtagale can be accorded at:                                                                                    |      | 1        | 1        | • ? <u>R</u> a‰                                | <b>₩</b> 0      |
|                   | 0:27         | AC 6         |          | BER         | Chips/marspecific no inducting functions (arrigidam) accessed at.                                                                               |      |          |          | PAZ                                            |                 |
|                   | 0:09         | AC 7         | Ľ.       | HER         | -maps/medicine/j.edu departments/medicine/uris/ons/endotogy/is/acpoint protocols/medicinal-                                                     |      | 7        |          | • •                                            | <b>^</b>        |
|                   | 0:29         | AC 8         | 2        | SAIE        |                                                                                                    |      |          |          | <b>PR</b> ▲‰                                   |                 |
|                   | 1:42         | AC 9         | 2        | MCH         |                                                                                                    | 4    |          |          | K value                                        |                 |
|                   | 0:11         | AC 10        |          | MAE         |                                                                                                    | -    |          |          |                                                | _               |
|                   | 0:05         | AC 11        |          | MOF         |                                                                                                    | 4    |          |          | P IL A Val                                     |                 |
|                   | 0:58         | AC 12        | -        | LEE.        |                                                                                                    |      |          | -        | D A CONTRACT                                   |                 |
|                   | 2:02         | AC 13        |          | IOD         |                                                                                                    |      | 9-       | 1        | ۵۶ کو کو کرد<br>این این کرد<br>این کرد کرد کرد |                 |
|                   | 1:38         | AC 14        |          | ELLI        |                                                                                                    |      |          |          | R 🚈                                            |                 |
|                   | 0:50         | AC 15        | 2        | HUG         |                                                                                                    |      | 2        |          | <b>₽R</b> ▲ ‰                                  | J <b>≜_</b> (\$ |
|                   | 11:24        | AC 16        |          | HOL         |                                                                                                    |      | 2        | _        | •                                              |                 |
|                   | 1:49         | AC 17        |          | HOL         |                                                                                                    | ٩I   |          | 1        | R 🛪 🖌                                          |                 |
|                   |              | AC 18        |          |             |                                                                                                    |      |          |          |                                                |                 |
|                   | 1.05         | AC 19        |          |             |                                                                                                    |      | -        |          | • • • • • • • • • • • • • • • • • • •          | - W #           |
|                   | 1:25         | AC 20        | 6        | PAR         |                                                                                                    | 1    | 1        | 1        |                                                | i)∭i ≉ ₩        |
|                   |              | AC 21        | 1        |             | Don't show again until new information has been posted.                                                                                         |      |          |          |                                                |                 |
|                   |              | AC 22        | 1        |             | Print Close                                                                                                    |      |          |          |                                                |                 |
| <b>1</b>          | 3:21         | AC 23        | đ        | FOG         |                                                                                                    |      |          |          |                                                |                 |
| -                 |              | _            | -        | -           |                                                                                                    | _    | P1       | 25 N87   | 9209 October 27, 2                             | 021 22:22 EDT   |